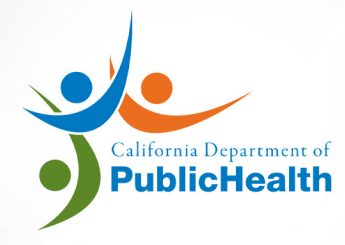

#### LABORATORY FIELD SERVICES

## MULTIPLE SITE LICENSE: ADD/RENEW SECONDARY SITE

### ONLINE APPLICATION SYSTEM USER MANUAL

version 06.2021

## WHEN TO USE THIS MANUAL

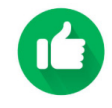

Α

B

Use this manual if you have a multiplesite license and you are: A) Adding a secondary site. -OR-

B) Renewing a secondary site separately.

*E.g.:* You need to add a secondary site to your existing primary site.

| Busine<br>HEA                  | IS Name<br>LTH CARE HOSP | Federal Tax ID        |                            |                              |                    |                              | Refresh Close      |
|--------------------------------|--------------------------|-----------------------|----------------------------|------------------------------|--------------------|------------------------------|--------------------|
| License Summary                | Business Information     | Ownership Information | Laboratory Testing Site(s) | Incomplete Labora            | tory Testing Sites |                              |                    |
| Active Licenses                |                          |                       |                            |                              |                    |                              |                    |
| State ID                       | Testing Site Nam         | e                     | License Type               | Issue Date                   |                    | Fundamente a Parte           |                    |
|                                | Ŭ                        |                       |                            | issue Date                   | Effective Date     | Expiration Date              |                    |
| CLR-90000327                   | PRIMARY SITE             |                       | Registration               | Jun 17, 2021                 | Jun 17, 2021       | Jun 16, 2022                 | Actions            |
| CLR-90000327<br>CLR-90000327-1 | PRIMARY SITE             | A                     | Registration               | Jun 17, 2021<br>Jun 17, 2021 | Jun 17, 2021       | Jun 16, 2022<br>Jun 16, 2022 | Actions<br>Actions |

# *E.g.:* You renewed CLR-90000327 but forgot to renew the secondary site such as CLR-90000327-2, -3, etc.

| Busine<br>HEA    | ess Name<br>ALTH CARE HOSP | Federal Tax ID<br>PICE 55-5555555 |                            |                          |                 |                 | Refresh Close |
|------------------|----------------------------|-----------------------------------|----------------------------|--------------------------|-----------------|-----------------|---------------|
| License Summary  | Business Information       | Ownership Information             | Laboratory Testing Site(s) | Incomplete Laboratory Te | sting Sites     |                 |               |
| Active Licenses  |                            |                                   |                            |                          |                 |                 |               |
| State ID         | Testing Site Nam           | e                                 | License Type               | Issue Date               | Effective Date  | Expiration Date |               |
| CLR-90000327     | PRIMARY SITE               |                                   | Registration               | Apr 1, 2019              | January 2, 2020 | January 1, 2020 | Actions       |
| CLR-90000327-1   | SECONDARY SITE A           | l                                 | Registration               | Dec 29, 2020             | January 2, 2020 | January 1, 2020 | Actions       |
| Inactive License | 25                         |                                   |                            |                          |                 |                 |               |
| State ID         | Testing Site Name          | License Type                      | Effective Date             | Expiration Date          |                 | Status          | i             |
| CLR-90000327-2   | SECONDARY SITE B           | Registration                      | January 2, 2020            | January 1, 2020          |                 | Inactiv         | e-Expired     |
|                  |                            |                                   |                            |                          |                 | -               |               |

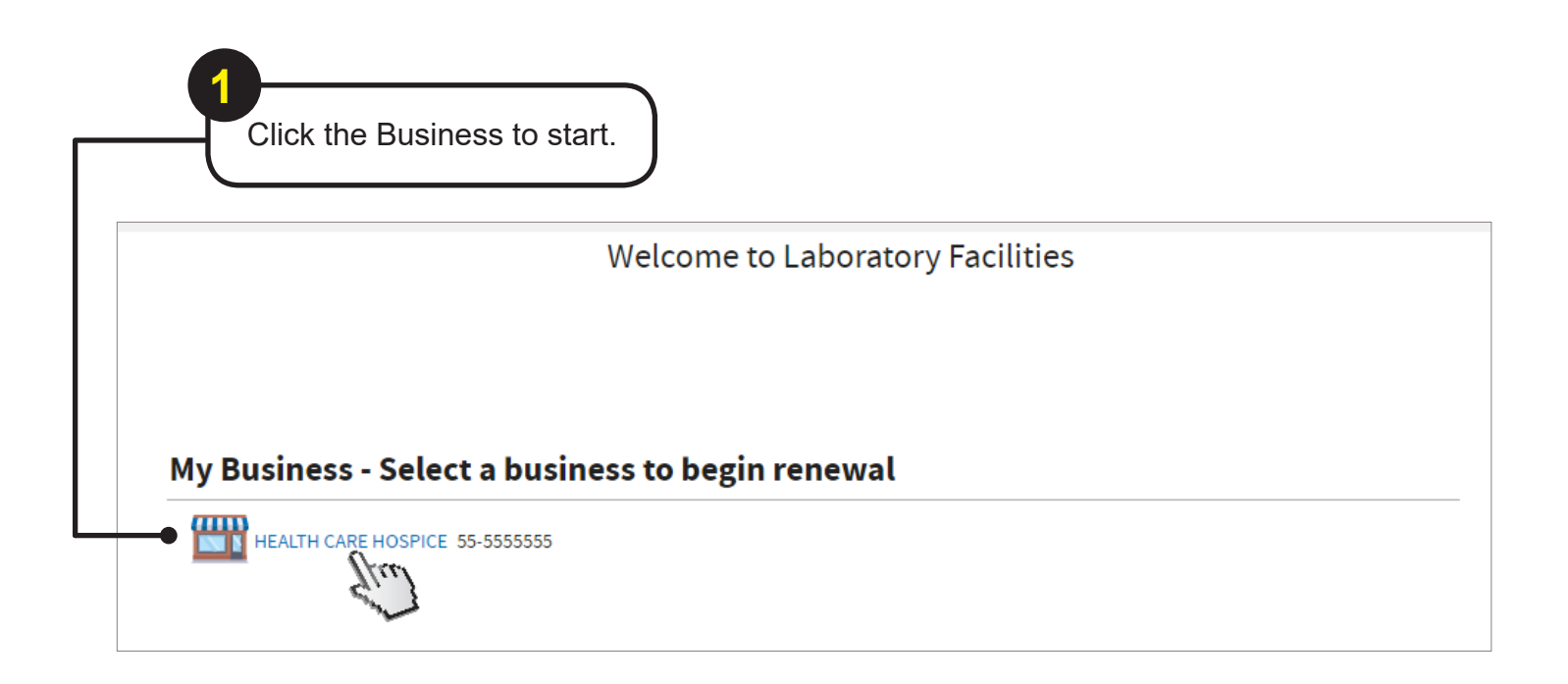

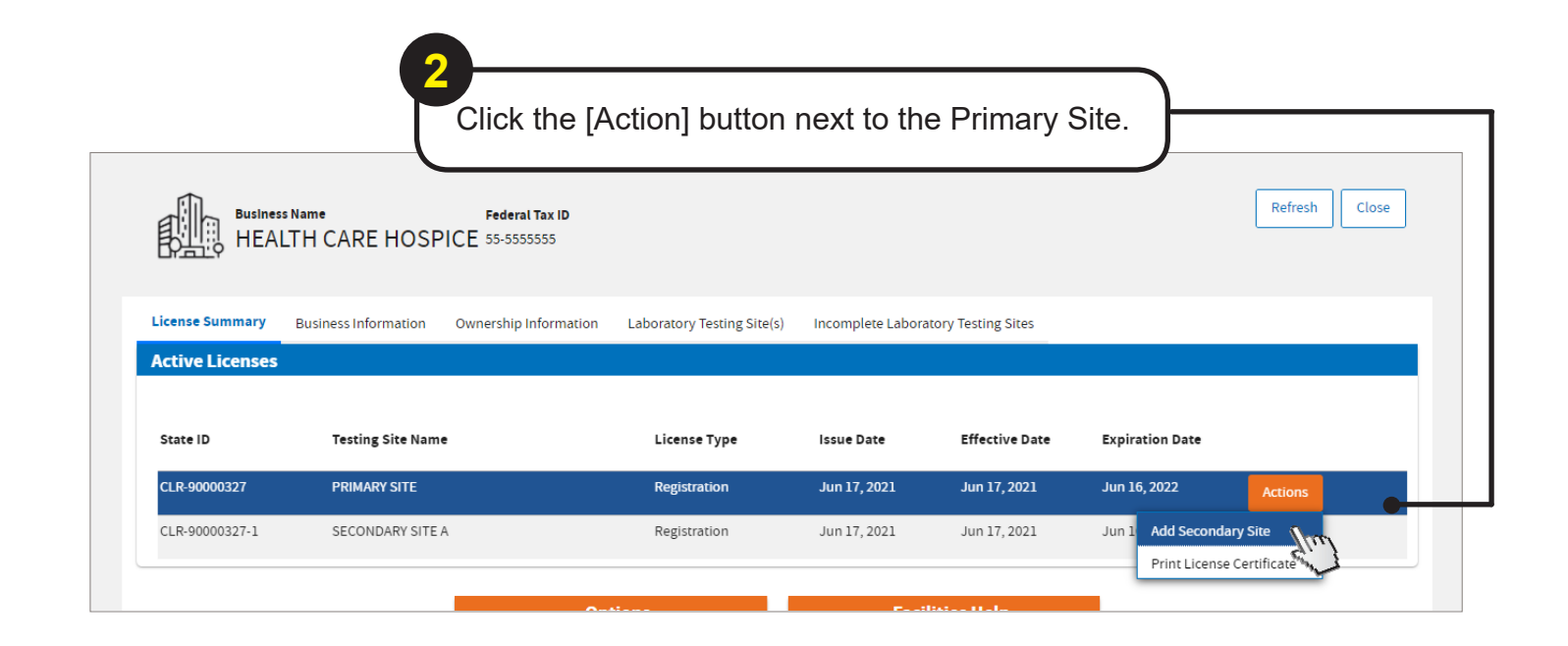

|                                                                                                    |                                                                                                    |                                                                                                    | Select the site<br>Then click [No                                                                                                    | e you are addin<br>ext].                                                                                                    | g/renewin                                                  | ig.                                           |        |
|----------------------------------------------------------------------------------------------------|----------------------------------------------------------------------------------------------------|----------------------------------------------------------------------------------------------------|----------------------------------------------------------------------------------------------------|----------------------------------------------------------------------------------------------------|------------------------------------------------------------|-----------------------------------------------|--------|
|                                                                                                    |                                                                                                    |                                                                                                    |                                                                                                    |                                                                                                    |                                                            |                                               |        |
| cation ID<br>143                                                                                                    | State ID Bus<br>CIR-90000327 HEA                                                                                                    | siness Name Testing<br>ALTH CARE HOSPICE PRIMAR                                                                                                    | Site Name<br>Y SITE                                                                                                    |                                                                                                    |                                                            | Save Other Actions                            | Closed |
| econdary SI                                                                                                    | tes Business Inf                                                                                                    |                                                                                                    |                                                                                                    |                                                                                                    |                                                            |                                               |        |
|                                                                                                    |                                                                                                    |                                                                                                    |                                                                                                    |                                                                                                    |                                                            |                                               |        |
| elect/ne ap                                                                                                    | plicable multiple                                                                                                    | site criteria and testing sit                                                                                                    | te to continue.                                                                                                    |                                                                                                    |                                                            |                                               |        |
| elect / ne ap<br>ote ;<br>f / multiple                                                                                                    | plicable multiple<br>site application wa                                                                                                    | site criteria and testing sit                                                                                                    | te to continue.<br>er Actions" then select "Cancel Appl                                                                                                    | lication" to return to the license su                                                                                                    | mmary.                                                     |                                               |        |
| elect / he ap<br>ote /<br>f multiple<br>hanges wi<br>nstructions                                                                                                    | plicable multiple<br>site application wa<br>I not be reflected of<br>can be four one                                                                                                    | site criteria and testing sit<br>is created in error, click "Oth<br>on existing sites until reviews<br>er Facilities Help. (Click "Sav                                                                                                    | te to continue.<br>er Actions" then select "Cancel Appl<br>s are approved.<br>re", then Click "Close")                                                                                                    | lication" to return to the license su                                                                                                    | mmary.                                                     |                                               |        |
| elect / he ap<br>ote ;<br>f / multiple<br>hanges wi<br>hstructions                                                                                                    | plicable multiple<br>site application wa<br>I not be reflected o<br>can be found unde                                                                                                    | site criteria and testing sit<br>is created in error, click "Oth<br>on existing sites until reviews<br>er Facilities Help. (Click "Sav<br>e criteria *                                                                                                    | te to continue.<br>er Actions" then select "Cancel Appl<br>s are approved.<br>re", then Click "Close")                                                                                                    | lication" to return to the license su                                                                                                    | mmary.                                                     |                                               |        |
| ote :<br>// multiple<br>hanges wi<br>nstructions<br>elect the app<br>(1) Site(s) r<br>(2) All site(s)                                                                                                    | plicable multiple<br>site application wa<br>I not be reflected o<br>can be found unde<br>slicable multiple site<br>ot at a fixed location<br>site is either a Not-fi                                                                                         | site criteria and testing sit<br>is created in error, click "Oth<br>on existing sites until reviews<br>er Facilities Help. (Click "Sav<br>e criteria *<br>n.<br>or-profit, federal, state, or loca<br>e located to contiguous buildi                                                                                                    | te to continue.<br>er Actions" then select "Cancel Appl<br>s are approved.<br>re", then Click "Close")<br>al government that engages in limited t                                                                                                    | lication" to return to the license su<br>tests (not more than a combination o                                                                                       | mmary.<br>of 15 moderately comp                            | lex or walved tests).                         |        |
| Hect / ne ap<br>ter,<br>/ multiple<br>hanges wi<br>nstructions<br>elect the app<br>(1) Site(s) ri<br>(2) Type of<br>(3) All sites<br>(4) All sites                                                                                                    | plicable multiple<br>site application wa<br>I not be reflected o<br>can be found unde<br>dicable multiple site<br>ot at a fixed location<br>site is either a Not-fi<br>are within a hospita<br>are located within a                                          | site criteria and testing sit<br>is created in error, click "Oth<br>on existing sites until reviews<br>er Facilities Help. (Click "Sav<br>e criteria *<br>n.<br>or-profit, federal, state, or loca<br>al located in contiguous buildin<br>a single street and city address                                                                                 | te to continue.<br>er Actions" then select "Cancel Appl<br>s are approved.<br>re", then Click "Close")<br>al government that engages in limited to<br>ngs on the same campus and under co<br>s and are under common ownership.                                                                | lication" to return to the license su<br>tests (not more than a combination o<br>mmon directorship and ownership.                                                   | <b>mmary.</b><br>of 15 moderately comp                     | lex or waived tests).                         |        |
| elect the applications (2) (2) (2) (2) (2) (2) (2) (2) (2) (2)                                                                                                    | plicable multiple<br>site application wa<br>I not be reflected of<br>can be found unde<br>dicable multiple site<br>ot at a fixed location<br>site is either a Not-fr<br>are within a hospita<br>are located within a<br>es that you would lik<br>the ID Lai  | site criteria and testing sit<br>is created in error, click "Oth<br>on existing sites until reviews<br>er Facilities Help. (Click "Sav<br>e criteria *<br>n.<br>or-profit, federal, state, or loca<br>al located in contiguous buildin<br>a single street and city address<br>e to add as secondary sites<br>boratory Testing Site Name                    | te to continue.<br>er Actions" then select "Cancel Appl<br>s are approved.<br>re", then Click "Close")<br>al government that engages in limited to<br>ngs on the same campus and under co<br>s and are under common ownership.<br>Site Address                                                | lication" to return to the license su<br>tests (not more than a combination o<br>immon directorship and ownership.<br>Federal CLIA ID                               | mmary.<br>of 15 moderately comp<br>Type of Site            | lex or walved tests).                         |        |
| elect / ne ap<br>te i<br>(/ multiple<br>hanges wi<br>nstructions<br>elect the app<br>) (1) Site(s) ri<br>) (2) Type of<br>) (3) All sites<br>elect the site<br>elect the site                                                                                                    | plicable multiple<br>site application wa<br>I not be reflected of<br>can be found unde<br>dicable multiple site<br>ot at a fixed location<br>site is either a Not-fr<br>are within a hospita<br>are located within a<br>es that you would lik<br>tte ID Lai  | site criteria and testing sit<br>is created in error, click "Oth<br>on existing sites until reviews<br>er Facilities Help. (Click "Sav<br>e criteria *<br>n.<br>or-profit, federal, state, or loca<br>al located in contiguous buildin<br>a single street and city address<br>ie to add as secondary sites<br>boratory Testing Site Name<br>CONDARY SITE B | te to continue.<br>er Actions" then select "Cancel Appl<br>s are approved.<br>re", then Click "Close")<br>al government that engages in limited to<br>ngs on the same campus and under co<br>rand are under common ownership.<br>Site Address<br>850 MARINA BAY PKWY, SUITE 303<br>94804-6403 | lication" to return to the license su<br>tests (not more than a combination o<br>immon directorship and ownership.<br>Federal CLIA ID<br>8, RICHMOND, CA, 05D111111 | mmary.<br>of 15 moderately comp<br>Type of Site<br>Hospice | lex or waived tests).<br>Complexity           | dit    |
| elect / ne ap<br>te i<br>// multiple<br>hanges wi<br>hstructions<br>elect the app<br>) (1) Site(s) ri<br>) (2) Type of<br>) (3) All sites<br>elect the site<br>elect the site                                                                                                    | plicable multiple<br>site application wa<br>I not be reflected of<br>can be found unde<br>dicable multiple site<br>ot at a fixed locatio<br>site is either a Not-fi<br>are within a hospita<br>are located within a<br>sis that you would lik<br>te ID Lai   | site criteria and testing sit<br>is created in error, click "Oth<br>on existing sites until reviews<br>er Facilities Help. (Click "Sav<br>e criteria *<br>n.<br>or-profit, federal, state, or loca<br>al located in contiguous buildin<br>a single street and city address<br>e to add as secondary sites<br>boratory Testing Site Name<br>CONDARY SITE B  | te to continue.<br>er Actions" then select "Cancel Appl<br>s are approved.<br>re", then Click "Close")<br>al government that engages in limited t<br>ngs on the same campus and under co<br>and are under common ownership.<br>Site Address<br>850 MARINA BAY PKWY, SUITE 303<br>94804-6403   | lication" to return to the license su<br>tests (not more than a combination o<br>immon directorship and ownership.<br>Federal CLIA ID<br>3, RICHMOND, CA, 05D111111 | mmary.<br>of 15 moderately comp<br>Type of Site<br>Hospice | lex or walved tests).<br>Complexity           | dit    |
| Hect / he ap<br>te i<br>f multiple<br>hanges wi<br>hatructions<br>elect the app<br>) (1) Site(s) r<br>) (2) Type of<br>) (2) Type of<br>) (2) All sites<br>elect the site<br>elect The Site<br>) (2) Type of<br>) (2) Type of<br>) (2) All sites<br>elect The Site<br>) (2) Type of<br>) (2) Type of<br>) (2) All sites<br>elect The Site<br>) (2) Type of<br>) (2) Type of<br>) (2) All sites<br>elect The Site<br>) (2) Type of<br>) (2) Type of<br>) (2) Type of<br>) (2) All sites<br>elect The Site<br>) (2) Type of<br>) (2) Type of<br>) (2) All sites<br>elect The Site<br>) (2) Type of<br>) (2) Type of<br>) (2) All sites<br>) (2) Type of<br>) (2) Type of<br>) (2) All sites<br>) (2) Type of<br>) (2) Type of | plicable multiple<br>site application wa<br>I not be reflected of<br>can be found unde<br>dicable multiple site<br>ot at a fixed location<br>site is either a Not-fi<br>are within a hospita<br>are located within a<br>sis that you would lik<br>ite ID Lai | site criteria and testing sif<br>is created in error, click "Oth<br>on existing sites until reviews<br>er Facilities Help. (Click "Sav<br>e criteria *<br>n.<br>or-profit, federal, state, or loca<br>al located in contiguous buildin<br>a single street and city address<br>e to add as secondary sites<br>boratory Testing Site Name<br>CONDARY SITE B  | te to continue.<br>er Actions" then select "Cancel Appl<br>s are approved.<br>re", then Click "Close")<br>al government that engages in limited tings on the same campus and under co<br>and are under common ownership.<br>Site Address<br>850 MARINA BAY PKWY, SUITE 303<br>94804-6403      | lication" to return to the license su<br>tests (not more than a combination o<br>mmon directorship and ownership.<br>Federal CLIA ID<br>3, RICHMOND, CA, 05D111111  | mmary.<br>of 15 moderately comp<br>Type of Site<br>Hospice | lex or waived tests).<br>complexity<br>Waived | dπ     |

| Then click                                                          | ([Next].              |                         |                          |
|---------------------------------------------------------------------|-----------------------|-------------------------|--------------------------|
|                                                                     |                       |                         |                          |
| Business Name Testing Sit                                           | te Name               |                         |                          |
| HEALTH CARE HOSPICE SECONDA                                         | RY SITE B             |                         | Close                    |
| Add Site                                                            |                       |                         |                          |
| 1 2                                                                 |                       |                         | CLIA ID must match       |
| Site Information Tests Performe                                     |                       |                         | primary site's CLIA      |
| Site Information                                                    |                       |                         |                          |
| Testing Site Name *                                                 | Doing Business As     | Federal CLIA ID         |                          |
| SECONDARY SITE B                                                    |                       | 05D111111               |                          |
| Site Details                                                        |                       |                         |                          |
| Type of Site 🐀                                                      |                       |                         |                          |
| Hospice                                                             | Remercian Franchian 2 | ~                       |                          |
| 24-7                                                                | No V                  |                         |                          |
| Oversight Type 🗶                                                    |                       | Federal Certificate Typ | pe \star                 |
| state                                                               |                       | Certificate of waiver   | •                        |
| Site Contact                                                        |                       |                         |                          |
| First Name *                                                        | Middle Initial        |                         | Last Name \star          |
| TOM<br>Email #                                                      | Primary Phone +       |                         | HANKS<br>Secondary Phone |
| TH@LFS.COM                                                          | (888) 888-8888        |                         | (###) ###-####           |
| Physical Location                                                   |                       |                         |                          |
| Address validated.                                                  |                       |                         |                          |
| Address Line 1*                                                     | Address Line 2        |                         |                          |
| 850 MARINA BAY PKWY                                                 | SUITE 303             |                         |                          |
|                                                                     | State 🚖               |                         | Zip Code*                |
| City \star                                                          | California            |                         | 94804-6403               |
| City★<br>RICHMOND                                                   |                       |                         |                          |
| City*<br>RICHMOND<br>County* Country*<br>CONTRA COSTA United States | Edit                  |                         |                          |

|                                                                                                    | Select the appropriate<br>and "Federal Certificate                             | "Highest Testing Complexity"<br>e Type."                                                 |
|----------------------------------------------------------------------------------------------------|--------------------------------------------------------------------------------|------------------------------------------------------------------------------------------|
| Business Name Testing Site Name<br>HEALTH CARE HOSPICE SECONDARY SITE B                                                                      | Complete the required                                                          | fields. Then, click [Next].                                                              |
| Add Site           1         2         3           Site Information         Tests Performed         Labor                                    | ory Personnel                                                                  |                                                                                          |
| License Type Highest Testing Complexity Fe<br>Select V<br>Non-Wai High<br>Moderate<br>PPMP<br>Add tests to be<br>Select V<br>Maived his site | ederal Certificate Type *<br>ertificate of Walver<br>d tests from dropdown men | ✓<br>u OR upload LAB 144A                                                                |
| Analyte Name <sub>*</sub> Test                                                                                                    | System Name 🗶                                                                  | Specialty Name * Complexity                                                              |
| No items Upload Test Performed List (LAB 1                                                                                                   | 44A) •                                                                         | Uploading LAB 144A form is not<br>required if Certificate Type is<br>"Waiver" or "PPMP." |
| Test Performed Info: AMS-143                                                                                                    |                                                                                | Upload                                                                                   |
| Add                                                                                                    |                                                                                |                                                                                          |
|                                                                                                    | ← Back Next →                                                                  |                                                                                          |

| Business Name Testing Site                                                        | Name                      | -                |                                            |                                                  |
|-----------------------------------------------------------------------------------|---------------------------|------------------|--------------------------------------------|--------------------------------------------------|
| HEALTH CARE HOSPICE SECONDAR                                                      | IY SITE B                 |                  | Other Actions                              | Close Cancel                                     |
| Add Site           1         2           Site information         Tests Performed | 3<br>Laboratory Personnel |                  | All sites und<br>license mus<br>Laboratory | der the multiple<br>t have the same<br>Director. |
| Laboratory Personnel                                                              | iractor must be ad        | dad              |                                            |                                                  |
| A CLIA laboratory d                                                               | frector must be ad        | ded.             |                                            |                                                  |
| First Name *                                                                      | MIddle Name               | Last Name*       | Role                                       | Edit Remove                                      |
| Add New Laboratory Director Upload Testing Personne                               | Add From Existing Personn | el               | LAB 116 is not re<br>Certificate Type is   | quired if<br>s "Waiver."                         |
| Test personnel list: AMS-143                                                      |                           |                  | Upload                                     |                                                  |
| Add                                                                               |                           |                  |                                            |                                                  |
|                                                                                   | 🗲 Back                    | Submit           |                                            |                                                  |
|                                                                                   |                           |                  |                                            |                                                  |
|                                                                                   | 8<br>Click                | (Continue Applic | cation].                                   |                                                  |

Choose the multiple site criteria and make sure all the sites for this application are selected before clicking [Next].

9

| AM3-143                                                                                                    | CLR-90000327                                                                                                    | HEALTH CARE HOSP                                                                                                    | ICE PRIMARY                                                                                          | SITE                                                                                                    |                                                                                                  |                                                                                        |                                                 | Save Ot                                        | her Actions 🗸 |
|----------------------------------------------------------------------------------------------------|----------------------------------------------------------------------------------------------------|----------------------------------------------------------------------------------------------------|----------------------------------------------------------------------------------------------------|----------------------------------------------------------------------------------------------------|--------------------------------------------------------------------------------------------------|----------------------------------------------------------------------------------------|-------------------------------------------------|------------------------------------------------|---------------|
| 1                                                                                                    |                                                                                                    |                                                                                                    |                                                                                                    |                                                                                                    |                                                                                                  |                                                                                        |                                                 |                                                |               |
| Add Secondary                                                                                                    | Sites Busines                                                                                                    |                                                                                                    |                                                                                                    |                                                                                                    |                                                                                                  |                                                                                        |                                                 |                                                |               |
|                                                                                                    |                                                                                                    |                                                                                                    |                                                                                                    |                                                                                                    |                                                                                                  |                                                                                        |                                                 |                                                |               |
| Select the a                                                                                                    | applicable mult                                                                                                    | iple site criteria an                                                                                                    | d testing site                                                                                       | to continue.                                                                                                    |                                                                                                  |                                                                                        |                                                 |                                                |               |
| Notes                                                                                                    |                                                                                                    |                                                                                                    |                                                                                                    |                                                                                                    |                                                                                                  |                                                                                        |                                                 |                                                |               |
| -If a multiple                                                                                                    | e site applicatio                                                                                                    | n was created in err                                                                                                    | or, click "Other                                                                                     | Actions" then select "Ca                                                                                                    | ncel Application" to retur                                                                       | n to the license su                                                                    | mmary.                                          |                                                |               |
| -Changes w                                                                                                    | vill not be reflect                                                                                                    | ed on existing sites                                                                                                    | until reviews a                                                                                      | are approved.                                                                                                    |                                                                                                  |                                                                                        |                                                 |                                                |               |
| -Instruction                                                                                                    | s can be found                                                                                                    | under Facilities Help                                                                                                    | . (Click "Save"                                                                                      | ', then Click "Close")                                                                                                    |                                                                                                  |                                                                                        |                                                 |                                                |               |
|                                                                                                    |                                                                                                    |                                                                                                    |                                                                                                    |                                                                                                    |                                                                                                  |                                                                                        |                                                 |                                                |               |
|                                                                                                    |                                                                                                    |                                                                                                    |                                                                                                    |                                                                                                    |                                                                                                  |                                                                                        |                                                 |                                                |               |
| Select the approximation                                                                                                    | pplicable multipl                                                                                                    | e site criteria \star                                                                                                    |                                                                                                    |                                                                                                    |                                                                                                  |                                                                                        |                                                 |                                                |               |
| Select the ap                                                                                                    | pplicable multiple<br>not at a fixed loc                                                                                                    | e site criteria 👷<br>ation.                                                                                                    |                                                                                                    |                                                                                                    |                                                                                                  |                                                                                        |                                                 |                                                |               |
| <ul> <li>Select the ap</li> <li>(1) Site(s)</li> <li>(2) Type of</li> </ul>                                                                     | pplicable multiple<br>not at a fixed loc<br>of site is either a M                                                                              | e site criteria 触<br>ation.<br>lot-for-profit, federal,                                                                                                    | state, or local g                                                                                    | government that engages in                                                                                                    | n limited tests (not more ti                                                                     | nan a combination o                                                                    | f 15 moderately comp                            | lex or walved tests).                          |               |
| Select the ap                                                                                                    | pplicable multiple<br>not at a fixed loc<br>of site is either a t<br>es are within a ho                                                        | e site criteria \star<br>ation.<br>Iot-for-profit, federal,<br>spital located in cont                                                                                              | state, or local g<br>iguous building                                                                 | government that engages li<br>is on the same campus and                                                                                  | n limited tests (not more ti<br>i under common directors)                                        | ian a combination o<br>nip and ownership.                                              | f 15 moderately comp                            | lex or walved tests).                          |               |
| <ul> <li>Select the ap</li> <li>(1) Site(s)</li> <li>(2) Type o</li> <li>(3) All site</li> <li>(4) All site</li> </ul>                          | pplicable multiple<br>not at a fixed loc<br>of site is either a h<br>es are within a ho<br>es are located wit                                  | a site criteria 🗶<br>ation.<br>lot-for-profit, federal,<br>spital located in cont<br>hin a single street and                                                                       | state, or local g<br>iguous building<br>d city address ai                                            | government that engages in<br>is on the same campus and<br>nd are under common owr                                                       | n limited tests (not more ti<br>1 under common directorsi<br>hership.                            | nan a combination o<br>nip and ownership.                                              | f 15 moderately comp                            | lex or walved tests).                          |               |
| <ul> <li>Select the ap</li> <li>(1) Site(s)</li> <li>(2) Type o</li> <li>(3) All site</li> <li>(4) All site</li> <li>Select the site</li> </ul> | pplicable multiple<br>not at a fixed loo<br>of site is either a h<br>es are within a ho<br>es are located wit<br>tes that you woul             | e site criteria<br>ation.<br>Iot-for-profit, federal,<br>spital located in cont<br>hin a single street and<br>d like to add as secon                                               | state, or local g<br>Iguous building<br>d city address ar<br><b>dary sites</b>                       | government that engages I<br>s on the same campus and<br>nd are under common owr                                                         | n limited tests (not more ti<br>l under common directorsi<br>tership.                            | ian a combination o                                                                    | f 15 moderately comp                            | lex or walved tests).                          |               |
| Select the ag<br>(1) Site(s)<br>(2) Type o<br>(3) All site<br>(4) All site<br>Select the si<br>Select Si                                        | pplicable multiple<br>not at a fixed loc<br>of site is either a h<br>es are within a ho<br>es are located wit<br>ites that you woul<br>tate ID | a site criteria *<br>iation.<br>iot-for-profit, federal,<br>spital located in cont<br>hin a single street and<br>id like to add as secon<br>Laboratory Testing                     | state, or local g<br>iguous building<br>d city address ai<br><b>dary sites</b><br><b>5 Site Name</b> | government that engages I<br>s on the same campus and<br>nd are under common owr<br>Site Address                                         | n limited tests (not more ti<br>l under common directorsi<br>tership.                            | ian a combination o<br>lip and ownership.<br>Federal CLIA ID                           | f 15 moderately comp<br>Type of Site            | iex or waived tests).<br>Complexity            |               |
| Select the ag<br>(1) Site(s)<br>(2) Type o<br>(3) All site<br>(4) All site<br>Select the si<br>Select Si                                        | pplicable multipl<br>not at a fixed loc<br>of site is either a h<br>es are within a ho<br>es are located wit<br>tes that you woul<br>tate ID   | e site criteria<br>ation.<br>iot-for-profit, federal,<br>spital located in cont<br>hin a single street and<br>d like to add as secon<br>Laboratory Testing<br>SECONDARY SITE B     | state, or local g<br>Iguous building<br>d city address ai<br>dary sites<br>g Site Name               | government that engages in<br>is on the same campus and<br>nd are under common owr<br>Site Address<br>B50 MARINA BAY PKWY,               | n limited tests (not more ti<br>i under common directorsi<br>nership.<br>SUITE 303, RICHMOND, CA | han a combination o<br>hip and ownership.<br>Federal CLIA ID                           | f 15 moderately comp<br>Type of Site<br>Hospice | iex or waived tests).<br>Complexity<br>Waived  | Edit          |
| Select the ag<br>(1) Site(s)<br>(2) Type o<br>(3) All site<br>(4) All site<br>Select the si<br>Select Si                                        | pplicable multipl<br>not at a fixed loc<br>of site is either a i<br>es are within a ho<br>es are located wit<br>tes that you woul<br>tate ID   | e site criteria *<br>ation.<br>lot-for-profit, federal,<br>spital located in cont<br>hin a single street and<br>d like to add as secon<br>Laboratory Testing<br>SECONDARY SITE B   | state, or local g<br>Iguous building<br>d city address ai<br>dary sites<br>g Site Name               | sovernment that engages in<br>is on the same campus and<br>nd are under common own<br>Site Address<br>850 MARINA BAY PKWY,<br>94804-6403 | n limited tests (not more ti<br>i under common directorsi<br>nership.<br>SUITE 303, RICHMOND, CA | nan a combination o<br>nip and ownership.<br>Federal CLIA ID                           | f 15 moderately comp<br>Type of Site<br>Hospice | iex or walved tests).<br>Complexity<br>Walved  | Edit          |
| Select the ag<br>(1) Site(s)<br>(2) Type o<br>(3) All site<br>(4) All site<br>Select the si<br>Select Si                                        | pplicable multipl<br>not at a fixed loc<br>of site is elther a 1<br>es are within a ho<br>es are located wit<br>tes that you woul<br>tate ID   | e site criteria *<br>lation.<br>lot-for-profit, federal,<br>spital located in cont<br>hin a single street and<br>id like to add as secon<br>Laboratory Testing<br>SECONDARY SITE B | state, or local g<br>Iguous building<br>d city address ai<br><b>dary sites</b><br><b>5 Site Name</b> | sovernment that engages in<br>s on the same campus and<br>nd are under common owr<br>Site Address<br>850 MARINA BAY PKWY,<br>94804-6403  | n limited tests (not more ti<br>l under common directors)<br>tership.<br>SUITE 303, RICHMOND, CA | nan a combination o<br>hip and ownership.<br>Federal CLIA ID<br><sup>9</sup> 05D111111 | f 15 moderately comp<br>Type of Site<br>Hospice | lex or waived tests).<br>Complexity<br>Waived  | Edit          |
| Select the ag<br>(1) Site(s)<br>(2) Type o<br>(3) All site<br>Select the si<br>Select the si<br>Select Si<br>Add Site                           | pplicable multipl<br>not at a fixed loc<br>of site is either a 1<br>es are within a ho<br>is are located wit<br>tes that you woul<br>tate ID   | e site criteria *<br>lation.<br>lot-for-profit, federal,<br>spital located in cont<br>hin a single street and<br>id like to add as secon<br>Laboratory Testing<br>SECONDARY SITE B | state, or local g<br>guous building<br>d city address ai<br><b>dary sites</b><br><b>; Site Name</b>  | government that engages I<br>s on the same campus and<br>nd are under common owr<br>Site Address<br>850 MARINA BAY PKWY,<br>94804-6403   | n limited tests (not more ti<br>l under common directors)<br>tership.<br>SUITE 303, RICHMOND, CA | nan a combination o<br>nip and ownership.<br>Federal CLIA ID                           | f 15 moderately comp<br>Type of Site<br>Hospice | ilex or walved tests).<br>Complexity<br>Walved | Edit          |
| Select the ag<br>(1) Site(s)<br>(2) Type o<br>(3) All site<br>(4) All site<br>Select the si<br>Select for<br>Add Site                           | pplicable multipl<br>not at a fixed loc<br>of site is either a h<br>es are within a ho<br>is are located wit<br>tes that you woul<br>tate ID   | a site criteria *<br>iation.<br>iot-for-profit, federal,<br>spital located in cont<br>hin a single street and<br>d like to add as secon<br>Laboratory Testing<br>SECONDARY SITE B  | state, or local g<br>guous building<br>d city address ai<br><b>dary sites</b><br><b>; Site Name</b>  | government that engages I<br>s on the same campus and<br>nd are under common owr<br>Site Address<br>850 MARINA BAY PKWY,<br>94804-6403   | n limited tests (not more ti<br>l under common directors)<br>tership.<br>SUITE 303, RICHMOND, CA | nan a combination o<br>nip and ownership.<br>Federal CLIA ID                           | f 15 moderately comp<br>Type of Site<br>Hospice | lex or waived tests).<br>Complexity<br>Waived  | Edit          |

| Busi | ness                                                                      |                                     |                                                 |                                                         |                     |                  |          |
|------|---------------------------------------------------------------------------|-------------------------------------|-------------------------------------------------|---------------------------------------------------------|---------------------|------------------|----------|
| В    | usiness Information                                                       |                                     |                                                 |                                                         |                     |                  |          |
|      | Legal Business Name<br>HEALTH CARE HOSPICE<br>Ownership Type<br>NonProfit |                                     |                                                 | Doing Business As<br>——<br>Federal Tax ID<br>55-5555555 |                     |                  |          |
|      | Address Line 1 4<br>850 MARINA BAY PKWY                                   | ddress Line 2 City Si<br>RICHMOND C | tate ZipCode County<br>A 94804-6403 CONTRACOSTA | <b>Country</b><br>USA                                   |                     |                  |          |
| в    | usiness Contact                                                           |                                     |                                                 |                                                         |                     |                  |          |
|      | First Name <sub>*</sub><br>TOM<br>Title *                                 |                                     | Middle Initial                                  |                                                         | Last Name∗<br>HANKS |                  |          |
|      | OWNER<br>Email <u>*</u><br>TH@LFS.COM                                     |                                     | Primary Phone ★<br>(888) 888-8888               |                                                         | Secondary Phone     |                  |          |
| C    | wnership Information                                                      |                                     |                                                 |                                                         |                     |                  |          |
|      | Company Name 🗙                                                            | First Name \star                    | Last Name <sub>*</sub>                          | Role \star                                              | Email \star         | Percentage Owned |          |
|      |                                                                           | Tom                                 | Hanks                                           | Owner                                                   | th@lfs.com          | 50.00            | <u>b</u> |
|      |                                                                           |                                     | - Dask                                          | Next                                                    |                     |                  |          |
|      |                                                                           |                                     | Back                                            |                                                         |                     |                  |          |

| 2<br>condary Sites Business Inform       | 3<br>nation Site Information           |                                                                                                    |                                 |                                          |            |
|------------------------------------------|----------------------------------------|----------------------------------------------------------------------------------------------------|---------------------------------|------------------------------------------|------------|
| boratory Testing Site                    |                                        |                                                                                                    |                                 |                                          |            |
| Site Information                         |                                        |                                                                                                    |                                 |                                          |            |
| Testing Site Name                        |                                        |                                                                                                    | State ID                        |                                          |            |
| PRIMARY SITE<br>Doing Business As        |                                        |                                                                                                    | CLR-90000327<br>Federal CLIA ID |                                          |            |
| Site Type                                |                                        |                                                                                                    | 05D111111                       |                                          |            |
| Hospice<br>Requesting Exemption?         |                                        |                                                                                                    | Type of Oversight               |                                          |            |
| NO<br>Federal Certificate Type           |                                        |                                                                                                    | State<br>License Type           |                                          |            |
| Certificate of Walver<br>Site Complexity |                                        |                                                                                                    | Registration<br>Business Hours  |                                          |            |
| Walved<br>Primary Site                   |                                        |                                                                                                    | 24-7                            |                                          |            |
| Address Line 1                           | Address Line 2 City St                 | ate ZipCode County                                                                                               | Email Phone                     | Secondary Phone                          |            |
| 850 MARINA BAY PKWY                      | SUITE 101 RICHMOND C                   | A 94804-6403 CONTRA (                                                                                            | COSTA TH@LFS.COM (888) 888-8888 |                                          |            |
| USA                                      |                                        |                                                                                                    |                                 |                                          |            |
|                                          |                                        |                                                                                                    |                                 |                                          |            |
| Tests Performed                          |                                        |                                                                                                    |                                 |                                          |            |
|                                          |                                        |                                                                                                    |                                 |                                          |            |
| Registration Walved                      | ng Complexity                          |                                                                                                    |                                 |                                          |            |
|                                          |                                        |                                                                                                    |                                 |                                          |            |
| Analyte Name \star                       | Test System Nan                        | ne 👷                                                                                                    | Specialty Name \star            | Complexity                               |            |
| NoItems                                  |                                        |                                                                                                    |                                 |                                          |            |
|                                          |                                        |                                                                                                    |                                 |                                          |            |
| alaan ahaa ahaa ahaa ahaa ahaa ahaa ahaa | ···· _ · · · · · · · · · · · · · · · · | and the second second second second second second second second second second second second second second second |                                 | - «» « « « « « « « « « « « « « « « « « « | ىلەمىمىممە |
|                                          | ·                                      |                                                                                                    |                                 |                                          |            |
|                                          |                                        |                                                                                                    |                                 |                                          |            |
| Document Type                            | Description                            |                                                                                                    | File Name                       | Date Attached Attached By                |            |
| No Items                                 |                                        |                                                                                                    |                                 |                                          |            |
|                                          |                                        |                                                                                                    |                                 |                                          |            |
| Laboratory Personnel                     |                                        |                                                                                                    |                                 |                                          |            |
| Eirst Name                               | Middle Name                            | Lact Name                                                                                                    | Pole                            | License Number                           |            |
| ANA                                      |                                        | SMITH                                                                                                    | LabDirector                     | G123                                     | ۵.         |
|                                          |                                        |                                                                                                    |                                 |                                          |            |
| Document Type                            | Description                            |                                                                                                    | File Name                       | Date Attached Attached By                |            |
| No Items                                 |                                        |                                                                                                    |                                 |                                          |            |
|                                          |                                        |                                                                                                    |                                 |                                          |            |
|                                          |                                        |                                                                                                    |                                 |                                          |            |
|                                          |                                        | 🗲 Back                                                                                                    | Next ->                         |                                          |            |
|                                          |                                        |                                                                                                    | T                               |                                          |            |
|                                          |                                        |                                                                                                    |                                 |                                          |            |
|                                          |                                        |                                                                                                    |                                 |                                          |            |
|                                          |                                        |                                                                                                    |                                 |                                          |            |
|                                          |                                        |                                                                                                    |                                 |                                          |            |

~~~

|                                                                                                    | 12<br>To review the<br>click the care<br>Then, click [N                                                         | secondary sit<br>t to expand.<br>lext]. | e informatior            | n,                      |                            |
|----------------------------------------------------------------------------------------------------|----------------------------------------------------------------------------------------------------|-----------------------------------------|--------------------------|-------------------------|----------------------------|
| Application ID         State ID         Business           AMS-143         CLR-90000327         HEALTH           1         2           Add Secondary Sites         Business Information | Name Testing Site Name<br>CAPE HOSPICE PRIMARY SITE<br>3<br>4<br>tion Site Information Secondary Site Inform    | nation Document Uploads                 | a<br>Application Summary | - 7<br>Sign Attestation | Save Other Actions V Close |
| Secondary Site Information<br>SIT Name State ID<br>DECONDARY SITE B                                                                                                    | Federal CLIA ID         Site Type         License Type           05D111111         Hospice         Registration | Complexity                              |                          |                         |                            |
|                                                                                                    | <b>←</b> Back                                                                                                   | Next 🔶                                  |                          |                         |                            |

| <b>13</b><br>Upload all the a<br>documents suc<br>and 501(c)(3) (<br>Then, click [Ne                          | appropriate required<br>h as CMS 116 (required)<br>if applicable).<br>xt]. |
|----------------------------------------------------------------------------------------------------|----------------------------------------------------------------------------|
| Application ID State ID Business Name Testing Site Name AMS-143 CLR-90000327 HEALTH CARE HOSPICE PRIMARY SITE | Save Other Actions ✓ Close                                                 |
| 1 2 3 4<br>Add Secondary Sites Business Information Site Information Secondary Site Informati                 | 5<br>on Document Uploads Application Summary Sign Attestation              |
| Upload Additional Documents Below                                                                             |                                                                            |
| Description<br>Description                                                                                    | Upload                                                                     |
| Upload Additional Documents                                                                                   |                                                                            |
| Sack                                                                                                    | Next 🔶                                                                     |

| Application ID State ID<br>AMS-143 CLR-90000327                                           | Business Name         Testing Site Name           7         HEALTH CARE HOSPICE           9         Other Actions                                                                                                    | Close |
|-------------------------------------------------------------------------------------------|----------------------------------------------------------------------------------------------------|-------|
| 1 2                                                                                       | 3 4 5 6 7                                                                                                    |       |
| dd Secondary Sites Busine                                                                 | ess Information Site Information Secondary Site Information Document Uploads Application Summar Sign Attestation                                                                                                    |       |
|                                                                                           |                                                                                                    |       |
| Payment Information                                                                       | n an an an an an an an an an an an an an                                                                                                    |       |
| Payment Information                                                                       | n License Type Application Fee Total Paid Amount Due                                                                                                    |       |
| Payment Information                                                                       | License Type Application Fee Total Paid Amount Due                                                                                                    |       |
| Payment Information Testing Site Name PRIMARY SITE                                        | License Type     Application Fee     Total Paid     Amount Due       Registration     \$0.00                                                                                                    |       |
| Payment Information Testing Site Name PRIMARY SITE Secondary Site Payment                 | License Type     Application Fee     Total Paid     Amount Due       Registration     \$0.00                                                                                                    |       |
| Payment Information Testing Site Name PRIMARY SITE Secondary Site Payment                 | License Type     Application Fee     Total Paid     Amount Due       Registration     \$0.00                                                                                                    |       |
| Payment Information Testing Site Name PRIMARY SITE Secondary Site Payme Testing Site Name | License Type       Application Fee       Total Paid       Amount Due         Registration       \$0.00         ent Information       Image: Complexity Application Free         Doing Business As       Site Type       License Type Complexity Application Free |       |

| Application ID State ID Business Name<br>AMS-143 CLR-90000327 HEALTH CARE H                                     | HOSPICE PRIMARY SITE                                                                                           |                                                                     |                                                            | Save Othe                                           | er Actions 🗸                           | Close     |
|----------------------------------------------------------------------------------------------------|----------------------------------------------------------------------------------------------------|---------------------------------------------------------------------|------------------------------------------------------------|-----------------------------------------------------|----------------------------------------|-----------|
| 1 2<br>Add Secondary Sites Business Information                                                                 | 3 4<br>Site Information Secondary Site Information                                                             | 5 6<br>Document Uploads Applica                                     | 7<br>Sign Atte                                             | estation                                            |                                        |           |
| PublicHealth                                                                                                    | APPLICATION ATTESTATION                                                                                        | 15                                                                  | Review att                                                 | estation.                                           |                                        | $\neg$    |
| Application Number: AMS-143<br>Application Type: Registration<br>Application Submitted By: Tom Hanks            |                                                                                                    |                                                                     | Sign with y<br>Click [Acce                                 | /our mous<br>ept] befor<br>ubmit1                   | se curs<br>e                           | or.       |
| State ID: CLR-90000327<br>Laboratory Testing Site: PRIMARY SITE<br>Physical Location: 850 MARINA BAY PKWY, RICH | MOND, 94804-6403, USA                                                                                          | l                                                                   |                                                            | aoning.                                             |                                        |           |
| I declare that all information provided in this ap<br>revocation of my license or certification or crim         | oplication is true and correct. I agree and understa<br>inal or civil penalties. I understand that signing thi | nd that any misstatement(s) of m<br>s document is the legal equiver | ayerial fact(s) will be subje<br>t of having placed my han | ect to the laws of Califo<br>ndwritten signature on | ornia including d<br>this application. | lenial or |
| Note: A license/registration/certification may be                                                               | suspended or revoked due to unpaid Child Suppo                                                                 | ort Services payments CA Family                                     | r Code Section 17520) or                                   | due to unpaid taxes (l                              | BPC Section 49                         | 4.5).     |
| Signature                                                                                                    |                                                                                                    |                                                                     |                                                            |                                                     |                                        |           |
|                                                                                                    | And .                                                                                                    |                                                                     |                                                            |                                                     |                                        |           |
| Accept Atro                                                                                                    | Clear                                                                                                    | ta)                                                                 |                                                            |                                                     |                                        |           |
|                                                                                                    | 🗲 Back                                                                                                    | Submit                                                              |                                                            |                                                     |                                        |           |

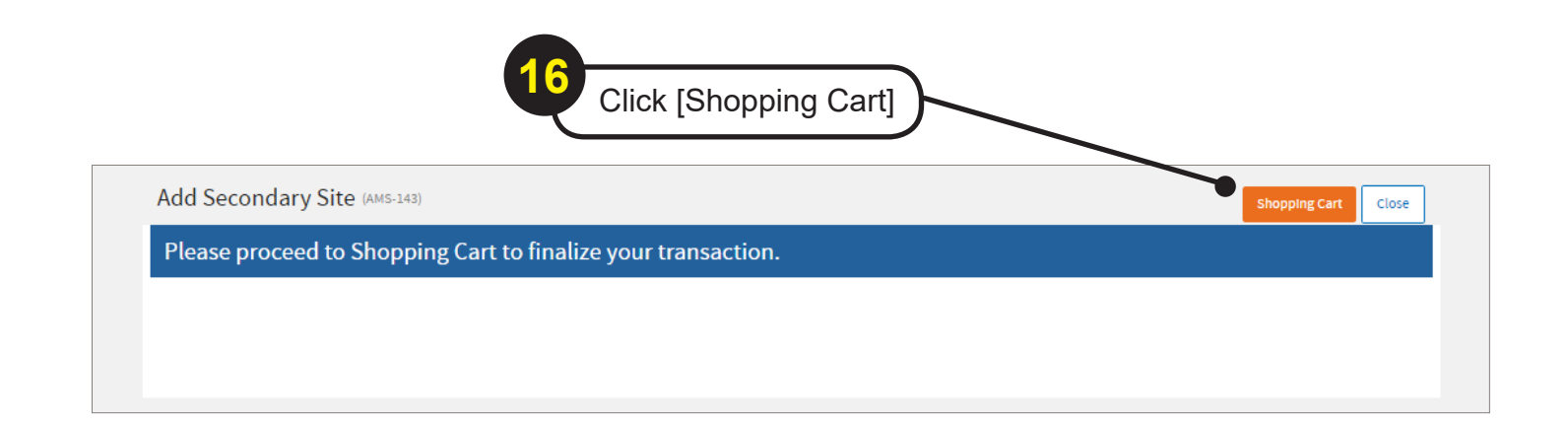

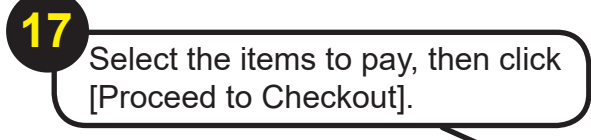

| Selec    | t the Items          | to be Includ    | led in the T         | ransaction                                               |     |   |              |         |
|----------|----------------------|-----------------|----------------------|----------------------------------------------------------|-----|---|--------------|---------|
| Shopp    | oing Cart            |                 |                      |                                                          |     |   |              |         |
| Cart Ite | ms                   |                 |                      |                                                          |     |   |              |         |
| Select   | Fee Туре             | Reference Num   | ber Testing Site Nan | e Laboratory Testing Site Address                        |     |   | Total        |         |
| <b>Z</b> | Application          | AMS-143         | PRIMARY SITE         | 850 MARINA BAY PKWY SUITE 101<br>RICHMOND, CA 94804-6403 |     |   | \$0.00       |         |
|          | Multiple Site Applic | ation AMS-143-1 | SECONDARY SITE       | 850 MARINA BAY PKWY SUITE 303<br>RICHMOND, CA 94804-6403 |     |   | * \$28.00    |         |
|          |                      |                 |                      | Total Q                                                  | ty: | 2 | Total Price: | \$28.00 |
|          |                      |                 |                      |                                                          |     |   |              |         |
|          |                      |                 |                      |                                                          |     |   |              |         |

|                                                                                                    |                                                                | Billing Information                                                                                                    |                                                                                                    | Cal                   |                                        | y                                            |                                                                                                    |
|----------------------------------------------------------------------------------------------------|----------------------------------------------------------------|----------------------------------------------------------------------------------------------------|----------------------------------------------------------------------------------------------------|-----------------------|----------------------------------------|----------------------------------------------|----------------------------------------------------------------------------------------------------|
| Payment Method 👷                                                                                                    |                                                                | First Name \star                                                                                                    | Middle Initial                                                                                                    |                       |                                        |                                              |                                                                                                    |
| Credit Card 💙                                                                                                    |                                                                | Tom                                                                                                    |                                                                                                    | Fee                   |                                        | Total                                        | 1                                                                                                    |
| Credit Card Information                                                                                                    |                                                                | Last Name 👷                                                                                                    | _                                                                                                    | App                   | lication                               | \$0.00                                       |                                                                                                    |
| Credit Card Type 🖌 Credit Card Nu                                                                                                    | mber 👷                                                         | Hanks                                                                                                    |                                                                                                    | Mul                   | tiple Site Appli                       | cation \$28.00                               |                                                                                                    |
| VISA 🗸                                                                                                    |                                                                | Address Line 1 👷                                                                                                    | ٦                                                                                                    |                       |                                        |                                              | 1                                                                                                    |
| Exp Month 👷 Exp Year 👷 🛛 CV                                                                                                    | N*                                                             | 850 M ST                                                                                                    |                                                                                                    |                       | Total Pr                               | ice: \$28.00                                 |                                                                                                    |
| 01 - Jan 🗙 2024 🏹 🕕                                                                                                    |                                                                | Address Line 2                                                                                                    | 1                                                                                                    |                       |                                        |                                              | 1                                                                                                    |
|                                                                                                    |                                                                | City •                                                                                                    | State +                                                                                                    |                       |                                        |                                              | 1                                                                                                    |
|                                                                                                    |                                                                | RICHMOND                                                                                                    | California 🗸                                                                                                    |                       |                                        |                                              |                                                                                                    |
|                                                                                                    |                                                                | Zip Code 👷                                                                                                    |                                                                                                    |                       |                                        |                                              |                                                                                                    |
|                                                                                                    |                                                                | 94804                                                                                                    |                                                                                                    |                       |                                        |                                              |                                                                                                    |
|                                                                                                    |                                                                | Email Address 👷                                                                                                    | 7                                                                                                    |                       |                                        | /                                            |                                                                                                    |
|                                                                                                    |                                                                | th@lfs.com                                                                                                    |                                                                                                    |                       |                                        |                                              |                                                                                                    |
|                                                                                                    |                                                                | Re-Enter Email Address                                                                                                    | *                                                                                                    |                       |                                        |                                              |                                                                                                    |
|                                                                                                    |                                                                | cn@its.com                                                                                                    |                                                                                                    |                       |                                        |                                              |                                                                                                    |
|                                                                                                    |                                                                | (###) ###-####                                                                                                    | 1                                                                                                    |                       |                                        |                                              |                                                                                                    |
|                                                                                                    |                                                                | Torrad and and and a                                                                                                    |                                                                                                    |                       |                                        |                                              |                                                                                                    |
|                                                                                                    | Co<br>Re<br>Cli                                                | mplete the requ<br>ad the authoriz<br>ck [Submit].                                                                                                    | ation statement, 1                                                                                                    | then che              | ck the                                 | box if y                                     | /ou agree.                                                                                                    |
|                                                                                                    | Co<br>Re<br>Cli                                                | ad the authorized the required the authorized the authorized the authorized the required the required the req | ation statement, t<br>se] to go back to                                                                                                    | your das              | ck the                                 | box if y                                     | /ou agree.                                                                                                    |
| Payment Confirmation                                                                                                    | Co<br>Re<br>Cli                                                | mplete the requ<br>ad the authorized<br>ck [Submit].                                                                                                    | se] to go back to                                                                                                    | your das              | our records or                         | d.                                           | /OU agree.                                                                                                    |
| Payment Confirmation                                                                                                    | Co<br>Re<br>Cli                                                | mplete the requ<br>ad the authorized<br>ck [Submit].                                                                                                    | se] to go back to                                                                                                    | your das              | our records or                         | d.<br>Department                             | /OU agree.                                                                                                    |
| Payment Confirmation                                                                                                    | Payr                                                           | mplete the requ<br>ad the authorized<br>ck [Submit].                                                                                                    | se] to go back to                                                                                                    | your das              | our records or                         | d.<br>d.<br>download as pdf<br>Department    | /OU agree.                                                                                                    |
| Payment Confirmation<br>Payment Date: 6/17/2<br>Payment Method: Credit<br>Card Ending With: 1111                                                                    | Co<br>Re<br>Cli<br>Payr                                        | mplete the requ<br>ad the authorized<br>ck [Submit].<br>19<br>Click [Closed<br>ment Receipt<br>Confirmation Number:<br>Payment ID:<br>Payment Amount:                                                                                                    | se] to go back to                                                                                                    | Print this page for y | our records or                         | d.<br>dewnload as pdf<br>Department          | /OU agree.<br>Close<br>Close<br>Close<br>Close<br>Close<br>Close<br>Close<br>Close<br>Close<br>Close                                                                                                    |
| Payment Confirmation<br>Payment Date: 6/17/2<br>Payment Method: Credit<br>Card Ending With: 1111<br>Busineer                                                        | Co<br>Re<br>Cli<br>Payr<br>card                                | mplete the requ<br>ad the authorize<br>ck [Submit].<br>19<br>Click [Close<br>ment Receipt<br>Confirmation Number:<br>Payment ID:<br>Payment Amount:                                                                                                    | se] to go back to                                                                                                    | Print this page for y | our records or                         | d.                                           | /OU agree.                                                                                                    |
| Payment Confirmation Payment Date: 6/17/2 Payment Method: Credit Card Ending With: 1111 Business HEALTH CARE HOSPICE                                                | Co<br>Re<br>Cli<br>Payr<br>card                                | mplete the requ<br>ad the authorize<br>ck [Submit].<br>19<br>Click [Close<br>ment Receipt<br>Confirmation Number:<br>Payment ID:<br>Payment Amount:                                                                                                    | se] to go back to                                                                                                    | Print this page for y | our records or                         | d.                                           | /OU agree.                                                                                                    |
| Payment Confirmation Payment Date: 6/17/2 Payment Method: Credit Card Ending With: 1111 Business HEALTH CARE HOSPICE Fee Type                                       | Co<br>Re<br>Cli<br>Payr<br>Card<br>Reference Number            | mplete the requ<br>ad the authorize<br>ck [Submit].<br>19<br>Click [Close<br>ment Receipt<br>Confirmation Number:<br>Payment ID:<br>Payment Amount:                                                                                                    | ation statement, f<br>se] to go back to<br>21061714384416<br>104259<br>528.00<br>Laboratory Testing Site Address                                                                                                 | Print this page for y | our records or                         | d.                                           | /OU agree.                                                                                                    |
| Payment Date: 6/17/2<br>Payment Date: 6/17/2<br>Payment Method: Credit<br>Card Ending With: 1111<br>Business<br>HEALTH CARE HOSPICE<br>Fee Type<br>Application      | Co<br>Re<br>Cli<br>Payr<br>Card<br>Reference Number<br>AM5-143 | mplete the requ<br>ad the authoriza<br>ck [Submit].<br>19<br>Click [Close<br>ment Receipt<br>Confirmation Number:<br>Payment ID:<br>Payment Amount:<br>Testing Site Name<br>PRIMARY SITE                                                                                                    | ation statement, f<br>ation statement, f<br>se] to go back to<br>21061714384416<br>104259<br>528.00<br>Laboratory Testing Site Address<br>850 MARINA BAY PKWY SUITE 101<br>RICHMOND, CA 94804-6403               | your das              | our records or<br>alifornia            | d.                                           | /OU agree.<br>Close<br>Close |
| Payment Confirmation Payment Date: 6/17/2 Payment Method: Credit Card Ending With: 1111 Business HEALTH CARE HOSPICE Fee Type Application Multiple Site Application | Payr<br>Ci<br>Card<br>Reference Number<br>AMS-143<br>AMS-143-1 | mplete the requ<br>ad the authoriza<br>ck [Submit].<br>19<br>Click [Clos<br>Click [Clos<br>Click [Clos<br>Confirmation Number:<br>Payment Amount:<br>Testing Site Name<br>PRIMARY SITE<br>SECONDARY SITE B                                                                                                    | 21061714384416<br>221061714384416<br>104259<br>328.00<br>Laboratory Testing Site Address<br>850 MARINA BAY PKWY SUITE 101<br>RICHMOND, CA 94804-6403<br>850 MARINA BAY PKWY SUITE 303<br>RICHMOND, CA 94804-6403 | your das              | our records or<br>alifornia<br>tem Qty | d.<br>download as pdf<br>Department<br>CHeal | /OU agree.<br>Close Close                                                                                                    |

-END-